Optika (SŠ)

# Rychlost šíření světla

# Fyzikální princip

Do současné doby bylo k měření rychlosti světla použito více než sto různých metod a rychlost světla byla postupně zpřesňována až na současnou hodnotu. Rychlost světla ve vakuu je přesně

$$c = 299792458 \frac{m}{s}$$
. (1)

Při většině školních výpočtů si ovšem vystačíme s přibližnou hodnotou

$$c \approx 3 \cdot 10^8 \frac{\mathrm{m}}{\mathrm{c}}$$
. (2)

Prvním, kdo prokázal konečnou rychlost šíření světla, byl v roce 1675 dánský astronom Olaf Römer, který si všiml rozporu mezi předpovědí a pozorováním zákrytů Jupiterova měsíce Io. Rychlost světla byla určena na 220 000  $\frac{\text{km}}{s}$ . Jeden z dalších experimentů prováděl v roce 1849 francouzský vědec Fizeau, který ke svému pokusu využil ozubené kolo se 720 zuby. Za kolem byl umístěn zdroj světla a 8 km před kolem zrcátko. Při určité frekvenci otáčení kola již světlo neprošlo zpět stejnou mezerou mezi dvěma zuby. Fizeau stanovil rychlost světla na 313 000  $\frac{\text{km}}{s}$ . Další vědci (Michelson, Foucault apod.) se snažili stanovit co nejpřesnější hodnotu rychlosti světla. Po mnoha zpřesňování byla v roce 1983 stanovena přesná hodnota rychlosti světla ve vakuu (c = 299 792 458  $\frac{\text{m}}{s}$ ).

### Cíl

- 1. Seznámit se s vzdáleně ovládaným experimentem Rychlost šíření světla.
- 2. Experimentálně ověřit hodnotu rychlosti světla.
- 3. Seznámit se s historickými experimenty, které zpřesňovaly hodnotu rychlosti světla.
- 4. Vypracovat protokol o měření.

#### Pomůcky

Počítač s připojením na internet.

#### Schéma

Na webové stránce **http://rcl.physik.uni-kl.de**/ (viz obr. 1) si nejprve vyberte jazykovou mutaci (nejlépe angličtinu; číslo 1) a poté klikněte na nápis "*RCLs*" v horní modré liště (číslo 2). Na další webové stránce se vám v levé části zobrazí seznam vzdáleně ovládaných experimentů. Klikněte na položku s názvem "*Speed of Light*" (číslo 3) a otevře se vám nová webová stránka s tímto experimentem (viz obr. 2). Na této stránce si můžete v levém modrém sloupci přečíst o tomto experimentu (teorie, úkoly, analýzy, sestava experimentu apod.). Pokud chcete přejít k měření, musíte kliknout na nápis "*Laboratory*" (číslo 4). V levé části obrazovky je obraz ze dvou webových kamer (číslo 5). Horní kamera zobrazuje obraz z osciloskopu, dolní kamera zobrazuje celkový pohled do laboratoře. V pravé části webové stránky je možno nastavit vzdálenost zrcadla od zdroje světla (číslo 6) a upravovat další parametry mezi impulzy (číslo 7). V horní části stránky (číslo 8) se odpočítává čas, který ještě máte k provádění experimentu. Maximální čas je 150s. Při jakékoliv aktivitě na stránce se časový limit vždy zpět nastaví na maximální hodnotu.

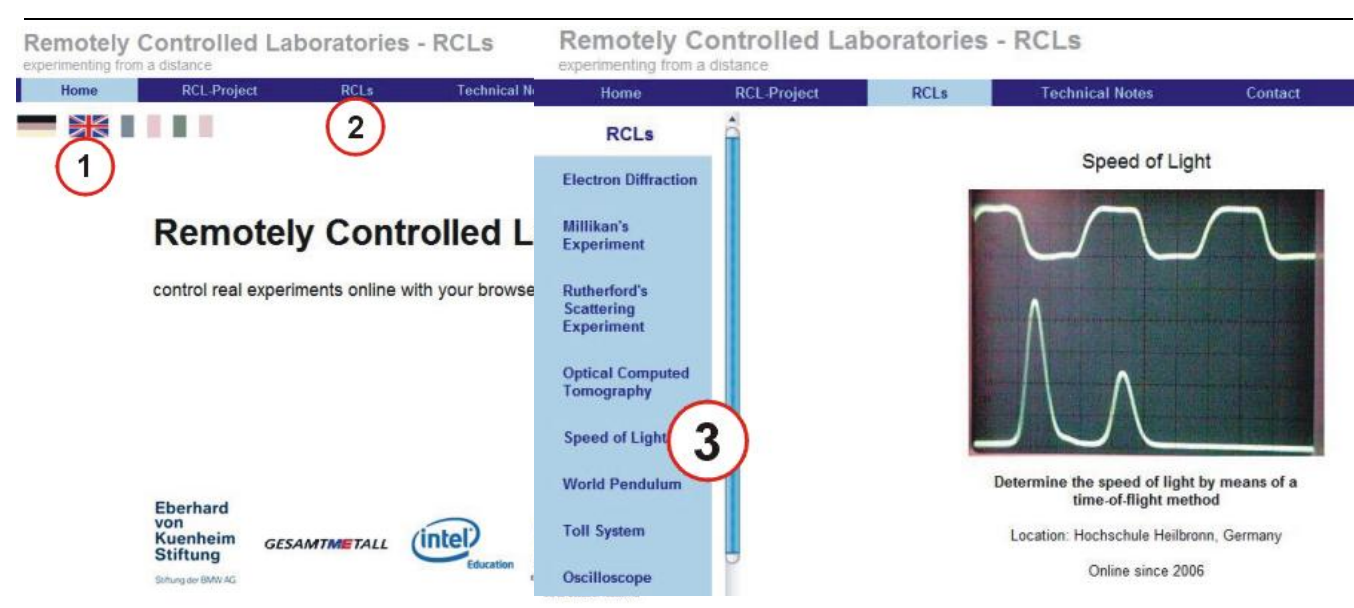

Obr. 1: Webová stránka, z které lze experiment vzdáleně ovládat.

Remotely Controlled Laboratories - RCLs

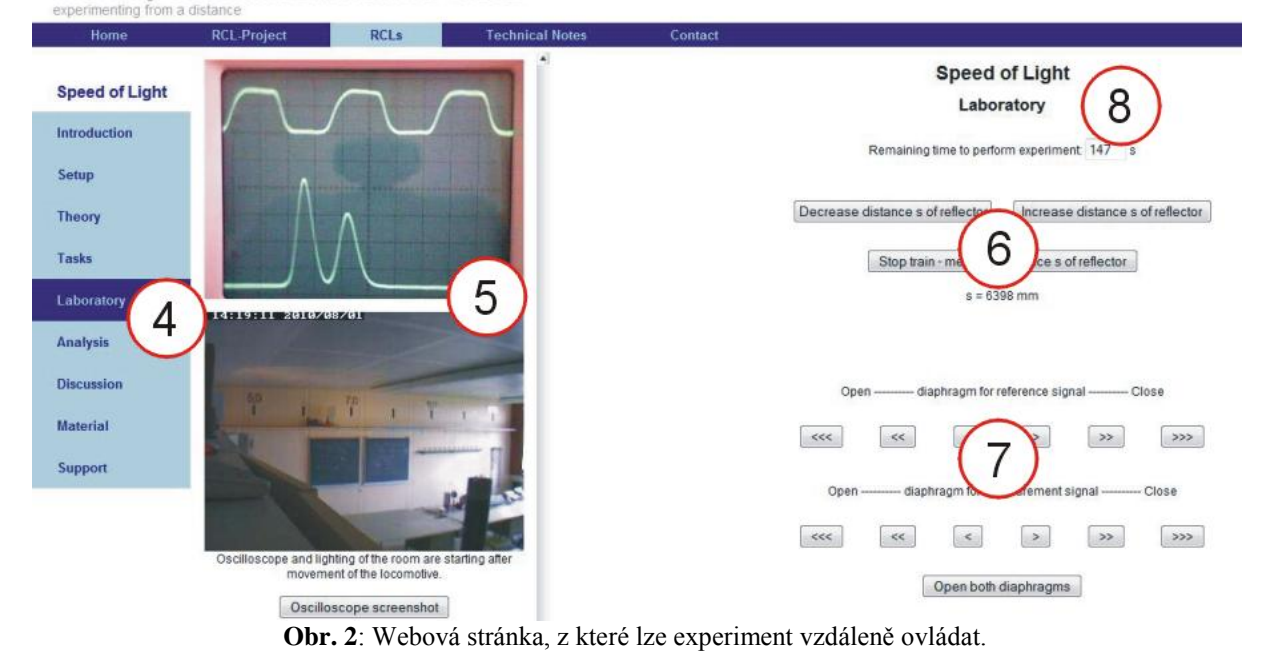

## Postup měření

- 1. Zapněte počítač a připojte se na internet. Experiment je na webové stránce **http://rcl.physik.uni-kl.de**/ (viz obr. 1-2).
- 2. Pokud by se na této webové stránce vyskytly chyby, vyzkoušejte tento experiment v jiném webovém prohlížeči.
- 3. K vyhodnocení experimentu bude potřeba speciální program, který je schopen změřit vzdálenosti pixelů (bodů) na obrazovce počítače. Můžete zvolit např. program JR Screen Ruler, který lze stáhnout z adresy http://www.spadixbd.com/freetools/jruler.htm. Velikost tohoto programu zabírá pouze 494 kb a stáhnete jej za méně než 10 s. Program je zdarma.
- 4. Pokud je vše v pořádku lze přejít k měření. Nejprve se seznamte s ovládáním experimentu a proveď te jedno zkušební měření, kde se seznámíte s funkcemi jednotlivých tlačítek (Decrease distance s of reflector, Stop train apod.).

- 5. Na webové stránce, kde se experiment ovládá, klikněte buď na tlačítko "Decrease distance s of reflector" nebo na tlačítko "Increase distance s of reflector". Na dolní webové kameře uvidíte vozíček s upevněným zrcátkem, který se bude buď přibližovat, nebo oddalovat od zdroje světla. V libovolném okamžiku klikněte na tlačítko "Stop train". Vozíček se zastaví a pod tímto tlačítkem se zobrazí vzdálenost s mezi zrcadlem a zdrojem. Tuto hodnotu si zapište do tab. 1.
- 6. Na horním obrazu z webové kamery vidíte v horní části "kalibrační signál". Tento signál pomáhá k výpočtu periody měřeného paprsku mezi zrcadlem a zdrojem světla. Frekvence tohoto "kalibračního signálu" je 10 MHz. V dolní části tohoto obrazu se nachází náš měřený signál. Tento signál se skládá ze dvou píků. Na obrázku jsou dva píky, protože se paprsek rozštěpí a odráží se od dvou různých zrcadel (viz obr. 4). Našim úkolem je právě změřit časové zpoždění mezi jednotlivými paprsky.

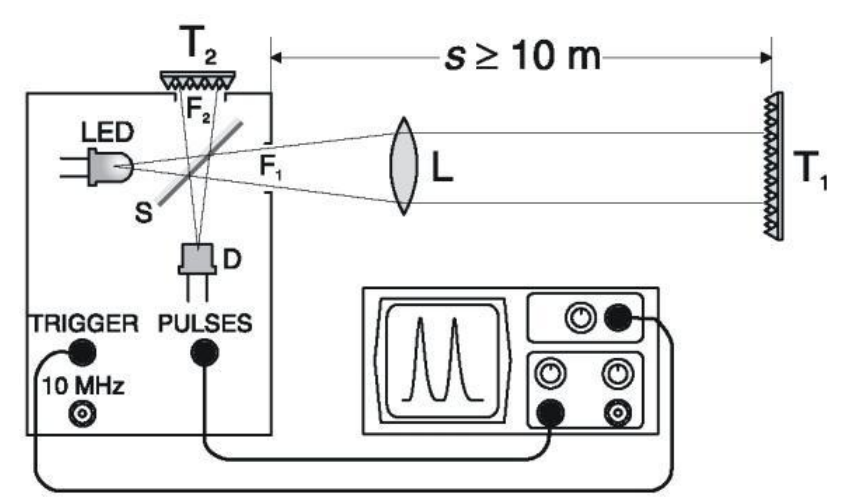

Obr. 4: Sestava experimentu, převzato z [4].

- 7. Pomocí "šipek", které jsou v pravém dolním rohu obrazovky (viz číslo 7 v obr. 2), upravte měřený signál s dvěma píky do podoby, aby výška těchto dvou píků byla stejná. Poté si otevřete stažený program JR Screen Ruler a změřte, jaké vzdálenosti na pravítku odpovídá perioda "kalibračního (horního) signálu". Poté pomocí tohoto pravítka změřte periodu spodního signálu, neboli změřte vzdálenost mezi maximy dvou píků. Naměřené hodnoty si zapisujte do tabulky 1 a dopočítejte (např. pomocí trojčlenky) periodu měřeného (spodního) signálu.
- 8. Rychlost světla vypočítejte ze známého vzorce  $c = \frac{2s}{t}$ , kde v čitateli je hodnota 2s, protože paprsek musí urazit dráhu od zdroje světla k zrcadlu a zpět a čas t odpovídá jedné periodě měřeného (spodního) signálu.

|  | Tab. 1                |                           |                |                      |                                  |                |             |                                               |
|--|-----------------------|---------------------------|----------------|----------------------|----------------------------------|----------------|-------------|-----------------------------------------------|
|  |                       | kalibrační (horní) signál |                |                      | (spodní) signál                  |                |             |                                               |
|  | dráha <i>s</i><br>[m] | 2 <i>s</i> [m]            | pixely<br>[px] | frekvence f<br>[MHz] | perioda<br>$T = \frac{1}{f} [s]$ | pixely<br>[px] | perioda [s] | $c = \frac{2s}{t}$ $\left[\frac{m}{s}\right]$ |
|  |                       |                           |                | 10                   |                                  |                |             |                                               |
|  |                       |                           |                | 10                   |                                  |                |             |                                               |
|  |                       |                           |                | 10                   |                                  |                |             |                                               |
|  |                       |                           |                | 10                   |                                  |                |             |                                               |

9. Body 5-8 ještě 4krát zopakujte. Zvolte si jiné vzdálenosti zrcadla od zdroje světla. Výsledky měření zapisujte do tabulky. Celkem tedy budete mít vypočtenou hodnotu rychlosti světla pro

5 různých vzdáleností. Z těchto pěti výsledných hodnot vypočítejte průměrnou hodnotu rychlosti světla pro vaše měření.

10. Vypracujte protokol o měření, který má standardní části: Úvod, Teoretická část, Experimentální část (naměřená data, grafy, výpočty a tabulky), Závěr a Zhodnocení měření.

#### Doplňující otázky

- 1. Jaká je rychlost světla ve vodě nebo ve skle? Podle jakého vztahu lze určit rychlost světla v různých prostředích?
- 2. Jaký je rozdíl mezi rychlostí světla ve vakuu a rychlostí světla ve vzduchu?
- 3. Popište jeden z prvních pokusů změřit rychlost světla, který v 17. století provedl Galileo Galilei? Proč byl tento pokus neúspěšný?
- 4. Jak dlouho trvá světelnému paprsku, než dorazí ze Slunce na povrch Země? Vypočítejte ze znalosti rychlosti světla a průměrné vzdálenosti mezi Zemí a Sluncem.
- 5. Pokuste se provést podobný experiment v laboratoři nebo ve třídě. Jaké pomůcky budete k tomuto pokusu potřebovat?

#### Použitá literatura

- [1] Lepil, O.: Fyzika pro gymnázia. Optika. Prometheus Praha, 2002.
- [2] Reichl, J.: Encyklopedie fyziky. [on-line] [cit. 2010-11-10]. Dostupné z http://fyzika.jreichl.com/.
- [3] Kaizr, V.: *Měření rychlosti šíření světla*. [on-line] [cit. 2010-11-20]. ALDEBARAN BULLETIN. Dostupné z http://www.aldebaran.cz/bulletin/2004\_s1.html.
- [4] http://rcl.physik.uni-kl.de/. [on-line] [cit. 2010-11-21].